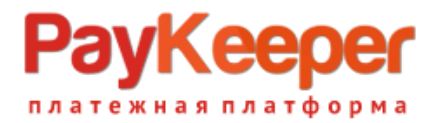

# Установка модуля PayKeeper в CMS UMI.CMS

Данный модуль предназначен для интернет-магазинов на платформе UMI.CMS.

#### 1. Установите модуль

Перед установкой модуля необходимо внести изменения в базу данных. Все необходимые изменения содержатся в форме SQL-запроса в файле tmgco.sql (файл находится в архиве модуля). Внесите требуемые изменения любым удобным для Вас способом. Например, с помощью PhpMyAdmin (выберите базу данных, перейдите на вкладку «Импорт» и загрузите файл tmgco.sql) или приложения mysql через SSH-доступ (mysql –и пользователь\_базы\_данных -p -A имя\_базы\_данных < полный\_путь\_к\_файлу\_tmgco.sql).

Извлеките из архива папку tmgco\classes в каталог

```
<путь к UMI>/
```

на Вашем сайте.

Извлеките из архива папки tmgco\tpls и tmgco\xslt (с заменой существующих файлов) в каталог

```
<путь к UMI>/templates/<название текущего шаблона>/
```

на Вашем сайте.

#### 2. Добавьте способ оплаты

В панели администрирования UMI нажмите кнопку «Модули» (рисунок 1, цифра 1) и выберите раздел «Интернет магазин» (рисунок 1, цифра 2).

| Firefox T UMI.    | .CMS - Лучшие предл | оже     | ния +                 |    |  |  |  |  |  |  |  |
|-------------------|---------------------|---------|-----------------------|----|--|--|--|--|--|--|--|
| 🗲 🗰 🖉 example.com |                     |         |                       |    |  |  |  |  |  |  |  |
| Модули 🥒 Ре       | дактировать (F2)    | •       | 📷 Последние документь | al |  |  |  |  |  |  |  |
| События 1         | Структура           |         |                       |    |  |  |  |  |  |  |  |
| Новости           | Блоги               | ocotypo | <u>c</u>              |    |  |  |  |  |  |  |  |
| Форум             | Комментарии         |         | Logotype              | (  |  |  |  |  |  |  |  |
| Опросы            | Обратная связь      |         |                       | (  |  |  |  |  |  |  |  |
| Фотогалереи       | FAQ                 |         |                       |    |  |  |  |  |  |  |  |
| Рассылки          | Каталог             |         | 0630                  |    |  |  |  |  |  |  |  |
| Интернет магазин  | Баннеры             |         |                       |    |  |  |  |  |  |  |  |
| Пользователи      | Статистика          |         |                       |    |  |  |  |  |  |  |  |
| SEO               | Обмен данными       |         |                       |    |  |  |  |  |  |  |  |

Рисунок 1. Переход в раздел «Интернет магазин»

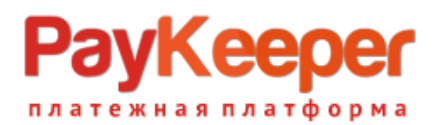

На открывшейся странице выберите вкладку «Оплата» (рисунок 2, цифра 1), наведите курсор мыши на кнопку «Добавить способ оплаты» (рисунок 2, цифра 2) и в открывшемся списке выберите «tmgco» (рисунок 2, цифра 3).

| Firefox <b>*</b>                                                                                                    | UMI.CMS - Оплата +                                                             |          |    |          |      |           |      |  |  |  |  |
|----------------------------------------------------------------------------------------------------|--------------------------------------------------------------------------------|----------|----|----------|------|-----------|------|--|--|--|--|
| example.com/admin/emarket/payment/                                                                                                    |                                                                                |          |    |          |      |           |      |  |  |  |  |
| Модули                                                                                                    | Профиль                                                                        | (admin)  | Пе | рейти на | Кэшт | Кэш выкл. |      |  |  |  |  |
|                                                                                                    |                                                                                | F        |    |          |      |           |      |  |  |  |  |
|                                                                                                    | События                                                                        | Структур | a  | Новости  | Бл   | оги       | Фору |  |  |  |  |
| Главная / Интернет магазин / Оплата                                                                                                    |                                                                                |          |    |          |      |           |      |  |  |  |  |
| Заказы                                                                                                    | Скидки                                                                         | Доставк  | а  | Оплат    | ra   | Валют     | a Cr |  |  |  |  |
| Доба<br>Платежная<br>РауОпіпе Sy<br>Курьеру при<br>Robokassa<br>RBK Money<br>Счет для ю<br>РауАпуWay<br>Деньги Опііт<br>КупиВКреди<br>АсquiroPay<br>Яндекс. Ден | вить спосо<br>квитанция<br>иstem<br>и получении<br>оидических<br>пе<br>ыти 3.0 | лиц      |    | 2        |      |           |      |  |  |  |  |
| tmgco                                                                                                    |                                                                                | -3       | -  |          |      |           |      |  |  |  |  |

Рисунок 2. Добавление способа оплаты

### 3. Настройте модуль

На открывшейся странице произведите настройку модуля:

- в поле «Название» введите название способа оплаты, например «Банковские карты» (рисунок 3, цифра 1)
- убедитесь, что в поле «Тип оплаты» установлено значение «tmgco» (рисунок 3, цифра 2)
- в поле «URL for payment form» введите адрес платежной формы, который Вам сообщит технический специалист PayKeeper, например, http://pay.example.com/order/inline/ (рисунок 3, цифра 3)
- в поле «Secret key» введите ключ, который Вы указали в анкете "Настройка PayKeeper" в разделе 3, параметр 3.2.3 "secret\_key" (рисунок 3, цифра 4)

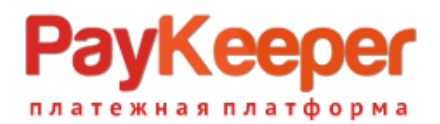

После настройки нажмите кнопку «Добавить и выйти» (рисунок 3, цифра 5).

| Бітебох × UMLCMS - Редактирование способа о +          |                     |                 |                                                                      |               |                |             |             |                                                                                                    |                  |                                 |         |                |            |             |        |  |
|--------------------------------------------------------|---------------------|-----------------|----------------------------------------------------------------------|---------------|----------------|-------------|-------------|----------------------------------------------------------------------------------------------------|------------------|---------------------------------|---------|----------------|------------|-------------|--------|--|
| example.com/admin/emarket/payment_add/?type-id=132     |                     |                 |                                                                      |               |                |             |             | ☆ マ C Image: C Image: C |                  |                                 |         |                |            |             |        |  |
| Модули                                                 | Профиль (admin)     | Перейти на сайт | йт Кэш выкл. Запрос в Службу Заботы Осталось 30 дней. Купить UMI.CMS |               |                |             |             |                                                                                                    |                  | Язык сайта: Русский English 🖯 2 |         |                |            |             |        |  |
|                                                        |                     |                 |                                                                      |               |                |             | N.          | -                                                                                                    | S                |                                 | S.      | and the second | S.         | Reg.        |        |  |
|                                                        | События Структура   | Новости В       | Блоги Форуг                                                          | Комментарии   | Обратная связь | Фотогалереи | Рассылки    | Каталог                                                                                                    | Интернет магазин | Опросы                          | Баннеры | Пользователи   | Статистика | SEO         | Корзин |  |
| 5                                                      | × *                 |                 |                                                                      |               |                |             |             |                                                                                                    |                  |                                 | 🗶 н     |                |            |             |        |  |
|                                                        | Главная / Интерн    | нет магазин / Р | едактировани                                                         | е способа опл | аты            |             |             |                                                                                                    |                  |                                 |         |                |            |             | ? Ci   |  |
| Заказы Скидки Доставка Оплата Валюты Склады Статистика |                     |                 |                                                                      |               |                |             |             |                                                                                                    |                  |                                 |         |                |            |             |        |  |
| PayKeeper payment method properties                    |                     |                 |                                                                      |               |                |             |             |                                                                                                    |                  |                                 |         |                |            |             |        |  |
| Название                                               | Название            |                 |                                                                      |               |                |             | Тип оплаты* |                                                                                                    |                  |                                 |         |                |            |             |        |  |
| Банковски                                              | Банковские карты    |                 |                                                                      |               |                |             | tmgco       | 2                                                                                                    |                  |                                 |         |                |            |             | -      |  |
|                                                        |                     |                 |                                                                      |               |                |             |             |                                                                                                    |                  |                                 |         | Отменит        | ь Доба     | авить и вый | ти 📃   |  |
|                                                        |                     |                 |                                                                      |               |                |             |             |                                                                                                    |                  |                                 |         |                |            |             |        |  |
| 🕒 PayKe                                                | eper settings       |                 |                                                                      |               |                |             |             |                                                                                                    |                  |                                 |         |                |            |             |        |  |
| URL of pay                                             | URL of payment form |                 |                                                                      |               | _              | Secret key  |             |                                                                                                    |                  |                                 |         |                |            |             |        |  |
|                                                        |                     |                 |                                                                      |               |                | 3           |             |                                                                                                    |                  |                                 |         |                |            |             |        |  |
|                                                        |                     |                 |                                                                      |               |                |             |             |                                                                                                    |                  |                                 |         | Отменит        | ь Доба     | авить и вый | 5      |  |

Рисунок 3. Настройка модуля.

## 4. Заполните анкету «Настройка PayKeeper»

Заполните следующие параметры в анкете "Настройка PayKeeper":

Раздел 3, параметр 3.2.1 "post": <флаг установлен>

Раздел 3, параметр 3.2.2 "url ": http://Ваш\_домен/

Раздел 6, параметр 6.1 "backurl.success": http://BaIII\_домен/

Раздел 6, параметр 6.2 "error.backlink": http://BaIII\_домен/